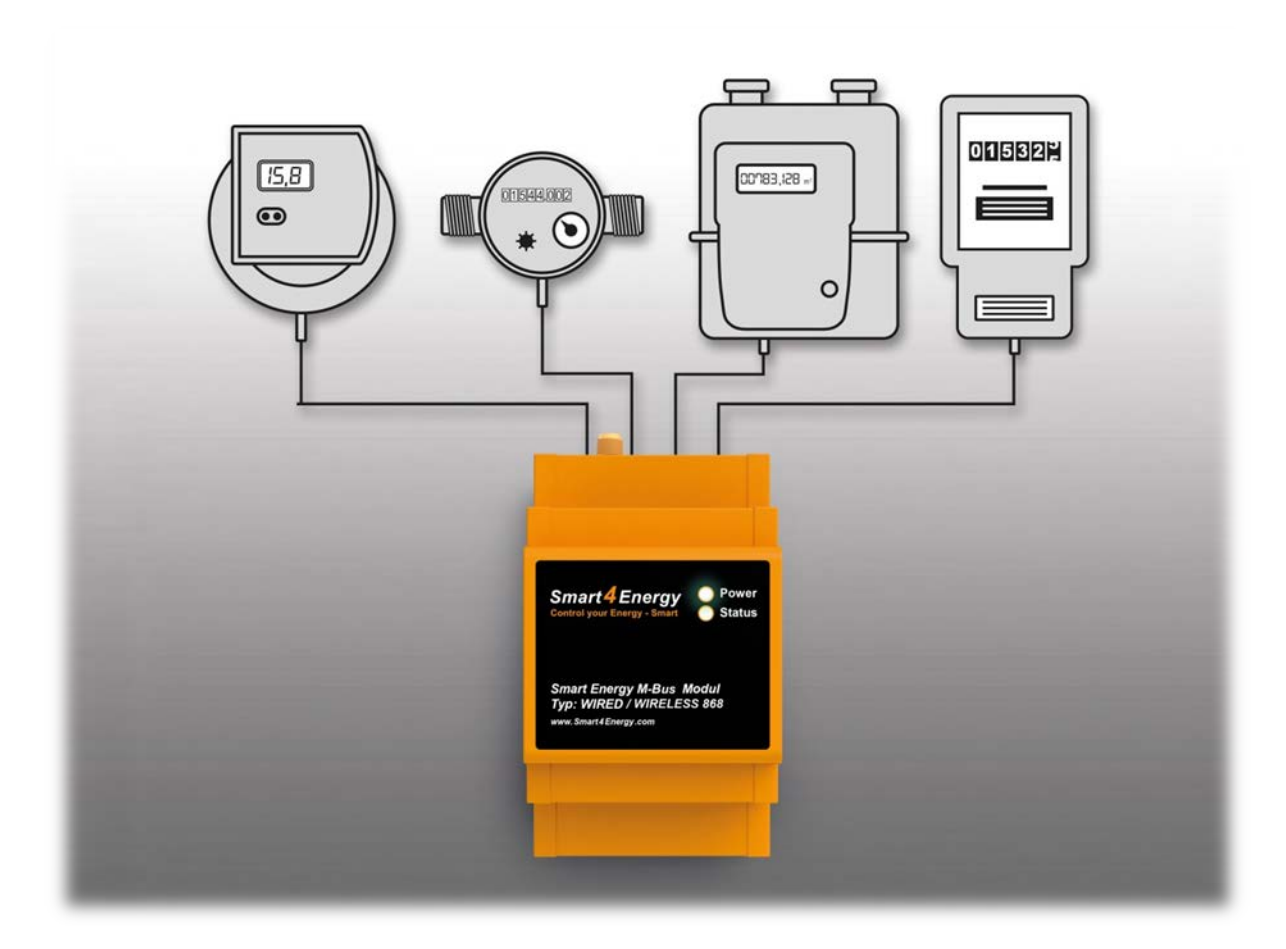

# Anleitung zum Hinzufügen von Verbrauchszählern zu Ihrem Smart Energy System

(Smart Energy M-Bus Modul erforderlich)

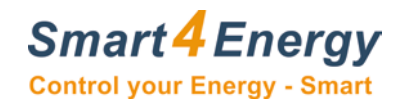

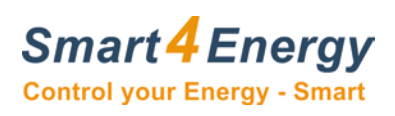

## Inhaltsverzeichnis

| 1. Elster Gaszähler BK-G4 AT3                                           |
|-------------------------------------------------------------------------|
| 1.1 Verkabelung mit dem Smart Energy M-Bus Modul 3                      |
| 1.2 Hinzufügen des Gerätes zu Ihrem Smart Energy Monitor/Datenlogger 4  |
| 2. EMH Drehstromzähler DMTZ-XC5                                         |
| 2.1 Verkabelung mit dem Smart Energy M-Bus Modul 5                      |
| 2.2 Hinzufügen des Gerätes zu Ihrem Smart Energy Monitor/Datenlogger 6  |
| 3. Engelmann FAW Wireless Wasserzähler7                                 |
| 3.1 Hinzufügen des Gerätes zu Ihrem Smart Energy Monitor/Datenlogger    |
| 4. Engelmann SensoStar 2U Wireless Kompakt-Wärmezähler                  |
| 4.1 Hinzufügen des Gerätes zu Ihrem Smart Energy Monitor/Datenlogger    |
| 5. Eltako DSZ12DM 11                                                    |
| 5.1 Verkabelung mit dem Smart Energy M-Bus Modul11                      |
| 5.2 Hinzufügen des Gerätes zu Ihrem Smart Energy Monitor/Datenlogger12  |
| 6. Elster F96Plus                                                       |
| 6.1 Verkabelung mit dem Smart Energy M-Bus Modul13                      |
| 6.2 Hinzufügen des Gerätes zu Ihrem Smart Energy Monitor/Datenlogger13  |
| 7. Elvaco M-BUS Splitter 15                                             |
| 7.1 Verkabelung mit dem Smart Energy M-Bus Modul16                      |
| 7.2 Verkabelung Elvaco M-BUS Splitter17                                 |
| 7.3 Jumper Stellungen                                                   |
| 7.4 LED Anzeige                                                         |
| 8. Landis+Gyr T550 Ultraheat 20                                         |
| 8.1 Verkabelung mit dem Smart Energy M-Bus Modul20                      |
| 8.2 Hinzufügen des Gerätes zu Ihrem Smart Energy Monitor/Datenlogger20  |
| 9. Pipersberg G4 RF1 c 22                                               |
| 9.1 Verkabelung mit dem Smart Energy M-Bus Modul22                      |
| 9.2 Hinzufügen des Gerätes zu Ihrem Smart Energy Monitor/Datenlogger23  |
| 10. Sensus Wasserzähler 24                                              |
| 10.1 Verkabelung mit dem Smart Energy M-Bus Modul24                     |
| 9.2 Hinzufügen des Gerätes zu Ihrem Smart Energy Monitor/Datenlogger24  |
| 11. WZG-Technik                                                         |
| 11.1 Verkabelung mit dem Smart Energy M-Bus Modul26                     |
| 11.2 Hinzufügen des Gerätes zu Ihrem Smart Energy Monitor/Datenlogger26 |
| 12. Notizen                                                             |

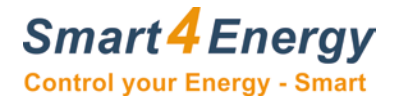

## 1. Elster Gaszähler BK-G4 AT

Mit Kommunikationsmodul: ACM M-Bus WIRE V-Drive

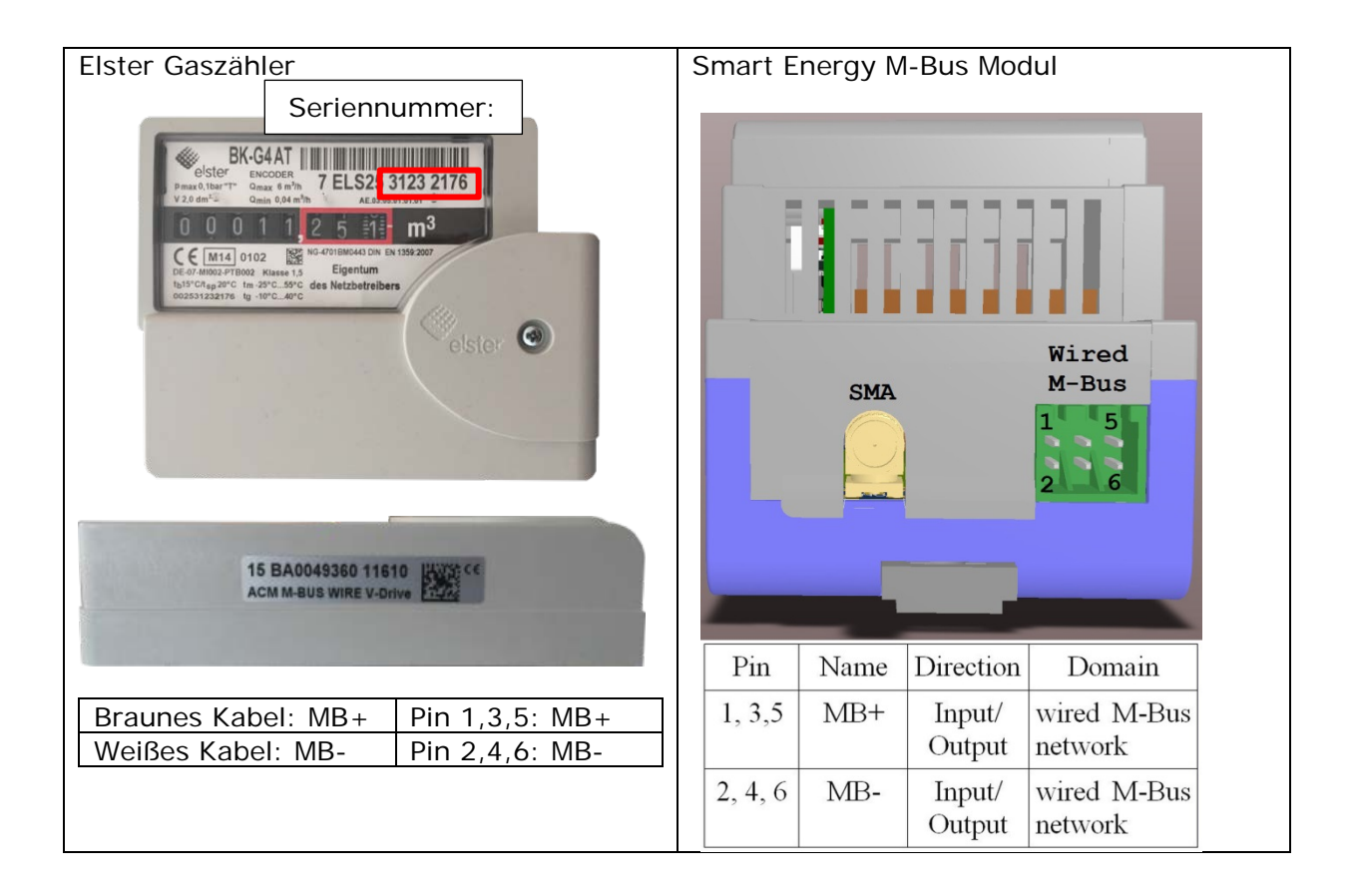

#### 1.1 Verkabelung mit dem Smart Energy M-Bus Modul

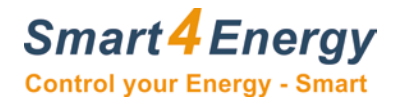

## 1.2 Hinzufügen des Gerätes zu Ihrem Smart Energy Monitor/Datenlogger

Nachfolgend sind die Besonderheiten beim Hinzufügen des Elster Gaszählers BK-G4 AT beschrieben.

| Geben Sie die Seriennummer des                                                                                                | 🏂 Geräte                                                                                                    |  |
|----------------------------------------------------------------------------------------------------|----------------------------------------------------------------------------------------------------|--|
| Gerätes ein. Bsp.: 31232176.<br>Wählen Sie "4 pro Stunde" oder<br>"keine Verzögerung" als<br>Ableseperiode.                   | Gerät hinzufügen<br>Gerätetreiber Kategorie<br>M-Bus                                                                                 |  |
|                                                                                                    | Gerätetreiber Name<br>Generic Device  Port  1(M-Bus)  Adressraum manuell eingeben AUS  AIS  Serienummer  31232176  keine Verzögerung |  |
|                                                                                                    | GERÄT HINZUFÜGEN                                                                                                    |  |
| Stellen Sie als Gerätetyp<br>"Gaszähler" ein, speichern Sie Ihre<br>Änderungen.                                               | Gerätetyp<br>Gaszáhler                                                                                                    |  |
| Warten Sie daraufhin 15 Minuten.                                                                                              |                                                                                                    |  |
| Klicken Sie "Hinzufügen".                                                                                                    | Port Name Gasverbrauch Index Name Einheiten Aktiv Volume (m*3) (11.25) Volumen (m*)                                                  |  |
| Benennen Sie den Port und wählen<br>Sie "1 Volume" unter "Index<br>Name" und "Volume (m <sup>3</sup> )" unter<br>"Einheiten". | 1 Volume (m^3) (11.25)                                                                                                    |  |

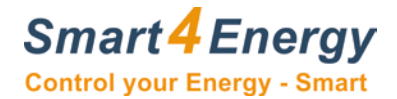

## 2. EMH Drehstromzähler DMTZ-XC

Mit Kommunikationsmodul: Baer Interactive Modul XC

#### 2.1 Verkabelung mit dem Smart Energy M-Bus Modul

Besonderheit:

In diesem Fall kann die aufgedruckte Seriennummer nicht verwendet werden. Der einzugebende Adresscode, der anstatt der Seriennummer einzugeben ist, kann mit externer Software (z.B.) mit der Freeware "MB-Sheet" ausgelesen werden.

Der für das bespielhaft dargestellte Gerät benötigte Code lautet: 00000001.

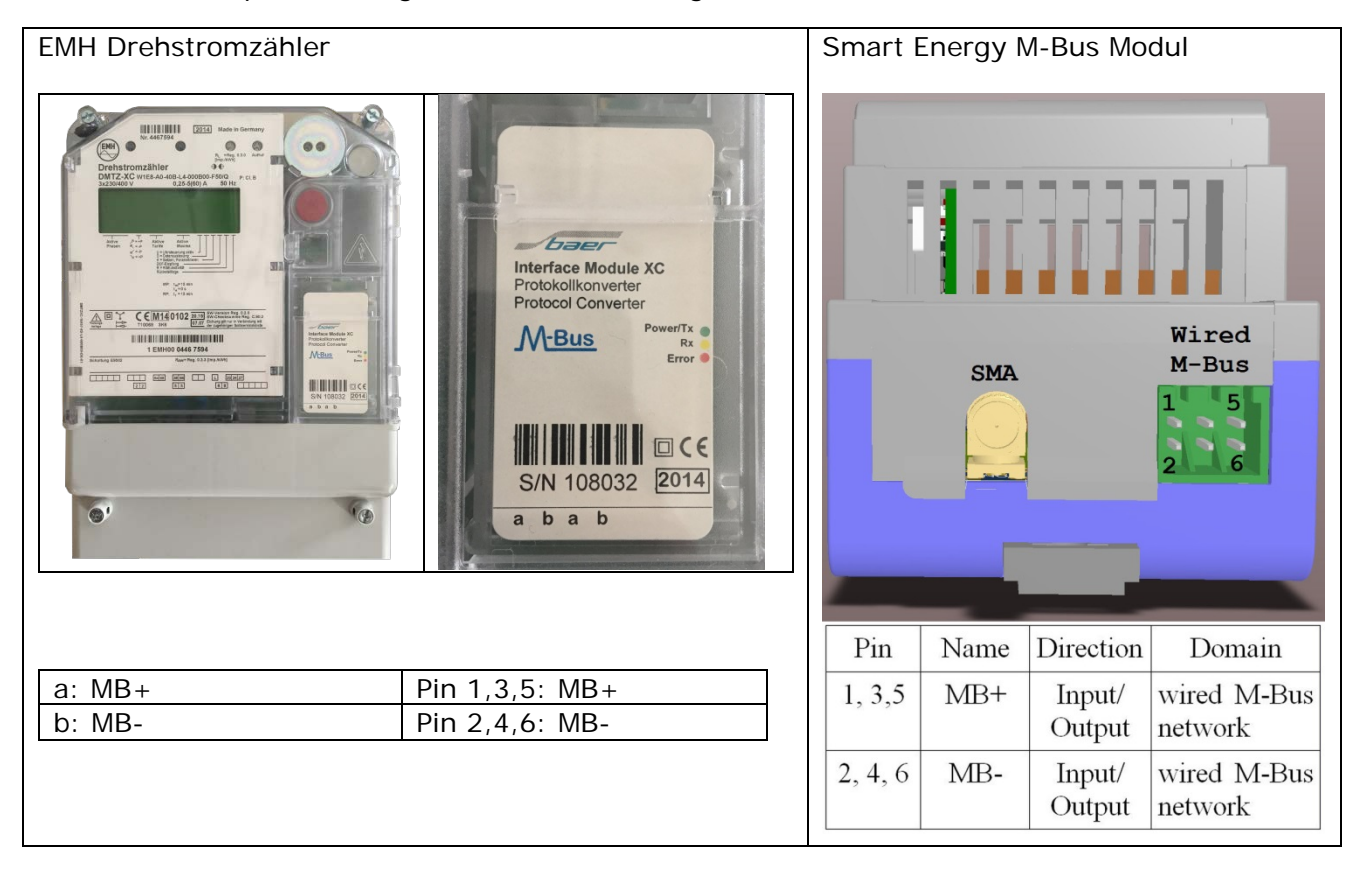

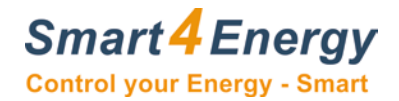

## 2.2 Hinzufügen des Gerätes zu Ihrem Smart Energy Monitor/Datenlogger

Nachfolgend sind die Besonderheiten beim Hinzufügen des EMH Drehstromzählers DMTZ-XC beschrieben.

| Geben Sie den Adresscode ein, der                                                                                                    | 🤆 Geräte                                                                                                    |
|----------------------------------------------------------------------------------------------------|----------------------------------------------------------------------------------------------------|
| bei diesem Gerät die<br>Seriennummer ersetzt.<br>Bsp.: 00000001.<br>Wählen Sie "4 pro Stunde" oder<br>"keine Verzögerung" als<br>Ableseperiode.                                                                                                    | Gerät hinzufügen   Gerätetreiber Kategorie   M-Bus   Gerätetreiber Name   Gerätetreiber Name   Gerätetreiber Name   Generic Device   Port   1(M-Bus)   Adressraum manuell eingeben   Adressraum manuell eingeben   Aus O An   Serienummer   00108032   4 pro Stunde                                                                                                    |
| Stellen Sie als Gerätetyp<br>"Stromzähler" ein, speichern Sie<br>Ihre Änderungen.<br>Warten Sie daraufhin 15 Minuten.<br>Klicken Sie "Hinzufügen".<br>Benennen Sie den Port und wählen<br>Sie z.B.: 12Volts (L1) unter "Index<br>Name" und "Spannung (V)" unter<br>"Einheiten".<br>Fügen Sie weitere Ports hinzu,<br>indem Sie auf "Hinzufügen"<br>klicken. | Cerätetyp   Stromzahler     Port Name   Index Name   Einheiten   Aktiv   12 Volts (L1) [V] (231.19)   Spannung (V)   Image: Spannung (V)   Image: Spannung (V)   Image |

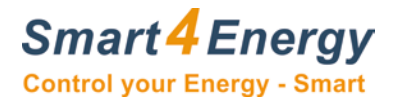

## 3. Engelmann FAW Wireless Wasserzähler

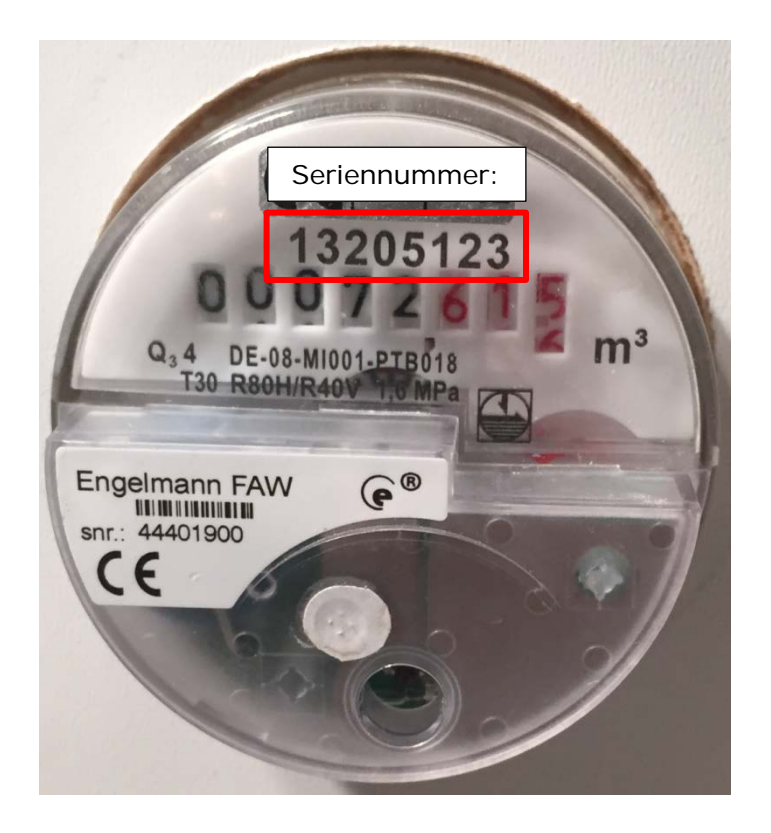

#### 3.1 Hinzufügen des Gerätes zu Ihrem Smart Energy Monitor/Datenlogger

Nachfolgend sind die Besonderheiten beim Hinzufügen des Engelmann FAW Wireless Wasserzählers beschrieben.

| Geben Sie die Seriennummer                      | 🎢 Geräte                                                                                                    |
|-------------------------------------------------|----------------------------------------------------------------------------------------------------|
| Bsp.: 13205123.                                 | Gerät hinzufügen                                                                                                    |
| Wählen Sie "4 pro Stunde" als<br>Ableseperiode. | Gerätetreiber Kategorie Gerätetreiber Name Gerätetreiber Name                                                                              |
| Geben Sie den Wireless Key<br>ein.              | Port   1(w. M-Bus)   Adressraum manuell eingeben   AUS  AN   Serienummer   13205123   Wireless Key   WAAAAAAAAAAAAAAAAAAAAAAAAAAAAAAAAAAAA |

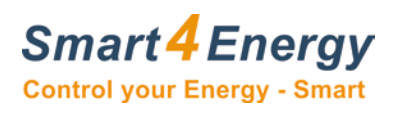

| Stellen Sie als Gerätetyp                                                                                                    | •                                                                                                    |
|----------------------------------------------------------------------------------------------------|----------------------------------------------------------------------------------------------------|
| speichern Sie Ihre Änderungen.                                                                                               | Gerätetyp                                                                                                    |
| Warten Sie daraufhin 15<br>Minuten.                                                                                          | Port Name S                                                                                                    |
| Klicken Sie "Hinzufügen".                                                                                                    | Index Name Einheiten Aktiv                                                                                                    |
| Benennen Sie den Port und<br>wählen Sie "1Volume" unter<br>"Index Name" und "Volume<br>(m <sup>3</sup> )" unter "Einheiten". | 2 volume (m^3)     volume (m^3)       1 Fabrication (None) (51680488.00)       2 Volume (m^3) (101.05)       2 Volume (m^3) (101.05)       2 Volume (m^3) (101.05)       2 Volume (m^3) (101.05)       2 Volume (m^3) (101.05)       2 Volume (m^3) (101.05)       2 Volume (m^3) (101.05)       2 Volume (m^3) (101.05) |

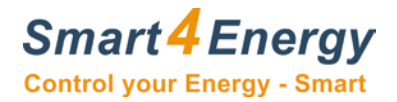

## 4. Engelmann SensoStar 2U Wireless Kompakt-Wärmezähler

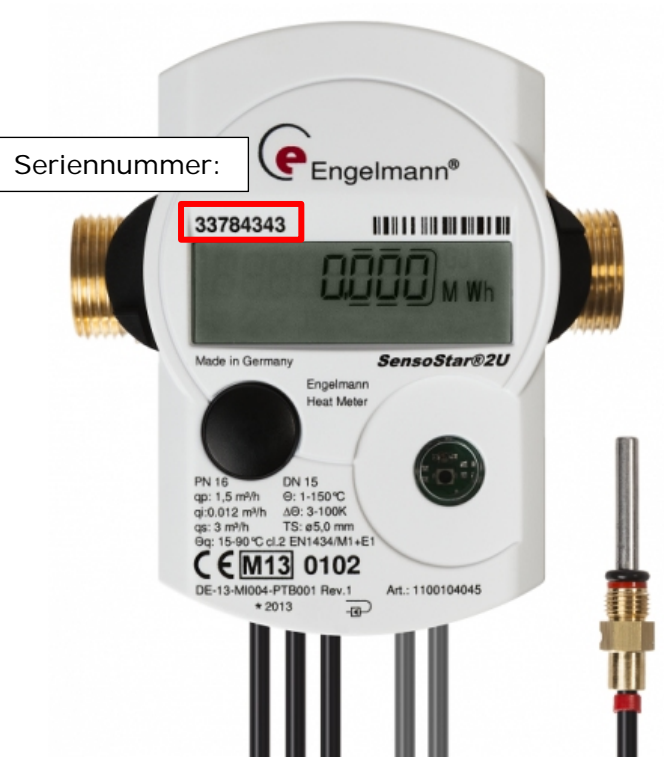

## 4.1 Hinzufügen des Gerätes zu Ihrem Smart Energy Monitor/Datenlogger

Nachfolgend sind die Besonderheiten beim Hinzufügen des Engelmann SensoStar 2U Wireless Kompakt-Wärmezählers beschrieben.

| Geben Sie die Seriennummer                      | 🏂 Geräte                                                                                                    |
|-------------------------------------------------|----------------------------------------------------------------------------------------------------|
| des Gerates ein.<br>Bsp.: 51550054.             | Gerät hinzufügen                                                                                                    |
| Wählen Sie "4 pro Stunde" als<br>Ableseperiode. | Gerätetreiber Kategorie M-Bus Gerätetreiber Name Gerätetreiber Name                                                                                                    |
| Geben Sie den Wireless Key<br>ein.              | Generic Device   Port   (w. M-Bus)   Adressraum manuell eingeben   AUS    AN   Serienummer   51550054   Wireless Key FFFFFFFFFFFFFFFFFFFFFFFF FFFFFFFFFFFFFFFFFFFFFFFFFFFFFFFFFF |

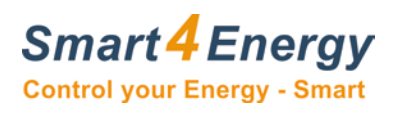

| Stellen Sie als Gerätetyp<br>"Flüssigkeitszähler" ein,<br>speichern Sie Ihre Änderung.<br>Warten Sie daraufhin 15<br>Minuten | © Gerätetyp Flussigkeitszähler  Port Name                                                                                                    |
|----------------------------------------------------------------------------------------------------|----------------------------------------------------------------------------------------------------|
| Klicken Sie "Hinzufügen".                                                                                                    | Vol     Einheiten     Aktiv       4 Volume [m^3]     Volumen (m²)     Volumen (m²)                                                                                                    |
| Benennen Sie den Port und<br>wählen Sie z.B.: "4Volume"<br>unter "Index Name" und<br>"Volume (m <sup>3</sup> )" unter        | Port Name                                                                                                    |
| "Einheiten"                                                                                                    | Index Name     Einheiten     Aktiv       6 Volume flow [m^3/h]     Volumendurchfluss (n*)     Image: Compare the second second sec |
| Fügen Sie weitere Ports hinzu<br>indem Sie auf "Hinzufügen"<br>klicken.                                                      | Port Name                                                                                                    |
|                                                                                                    | Temp 1     Index Name     Einheiten     Aktiv       7 Flow temperature [Degree C]▼     Temperatur (°C)     ▼     Image: Clock of the second second                    |
|                                                                                                    |                                                                                                    |

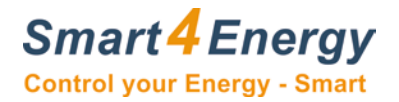

## 5. Eltako DSZ12DM

## 5.1 Verkabelung mit dem Smart Energy M-Bus Modul

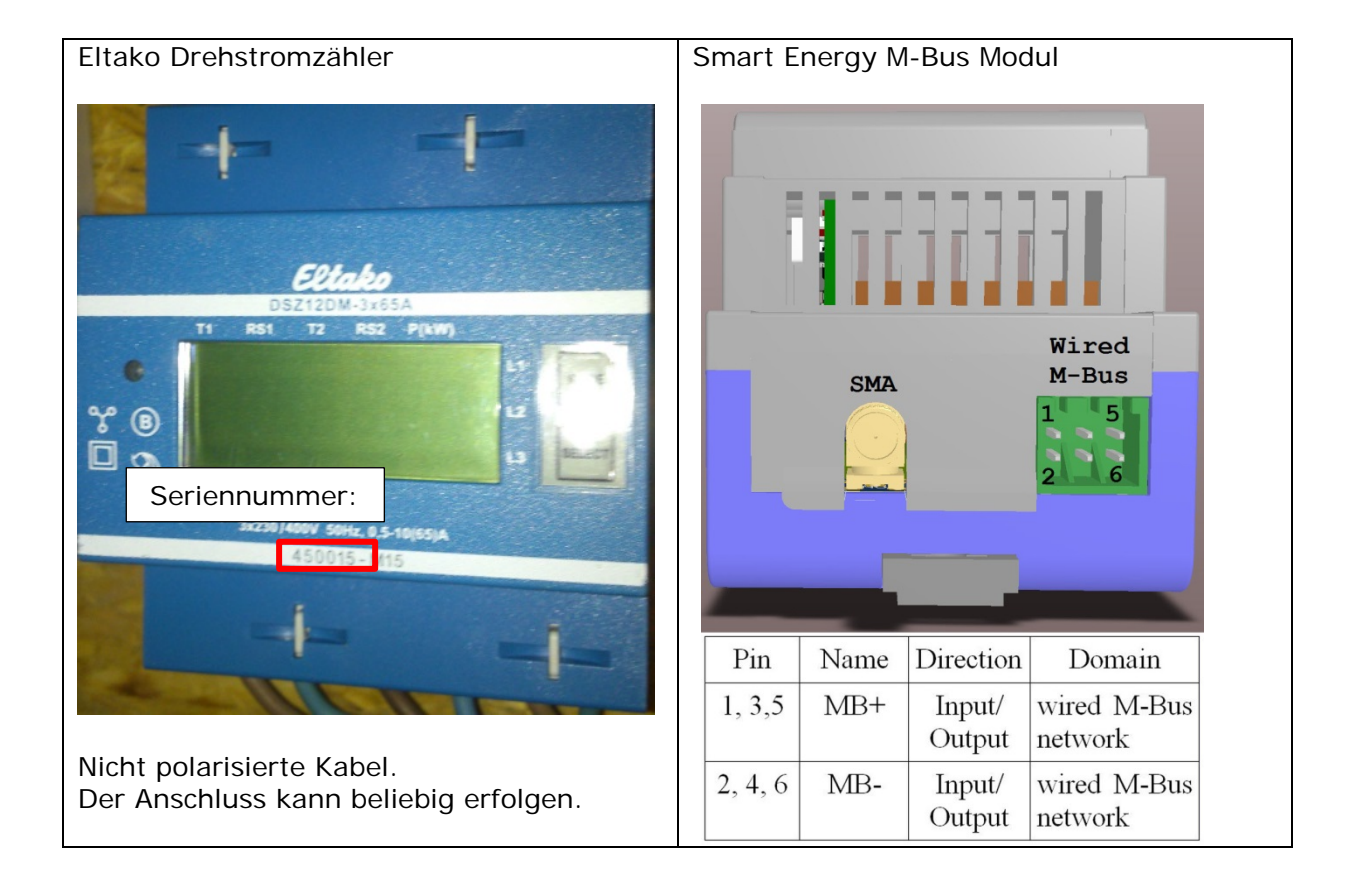

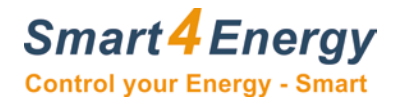

## 5.2 Hinzufügen des Gerätes zu Ihrem Smart Energy Monitor/Datenlogger

Nachfolgend sind die Besonderheiten beim Hinzufügen des Eltako DSZ12DM Drehstromzählers beschrieben.

| Dieses Gerät muss als "M-Bus Spec"                                          | Marine Geräte                                                                           |
|-----------------------------------------------------------------------------|-----------------------------------------------------------------------------------------|
| Gerät hinzugefügt werden.                                                   | Gerät hinzufügen                                                                        |
| Wählen Sie den Gerätehersteller,<br>und wählen Sie "Electricity" unter      | Gerätetreiber Kategorie Gerät hinzuzufügen.                                             |
| "Medium".                                                                   | Gerätetreiber Name<br>Generic Device                                                    |
| Zusatzlich muss die Firmware<br>angegeben werden. Bei diesem                | Port<br>1(M-Bus)                                                                        |
| eingegeben werden.                                                          | Adressraum manuell eingeben<br>AUS O AN                                                 |
| Die korrekte Firmware Ihres Eltako<br>Gerätes muss beim Hersteller unter    | Serienummer<br>00450015                                                                 |
| Angabe des Produktionsdatums erfragt werden.                                | ELTAKO GmbH, Hofener Straße 54, 70)                                                     |
| Cohen Cia dia Carianana dan                                                 | 19                                                                                      |
| Geben Sie die Senennummer des<br>Gerätes ein.                               | Medium<br>Electricity                                                                   |
| Bsp.: 00450015.                                                             | 4 pro Stunde                                                                            |
| Wählen Sie "4 pro Stunde" oder<br>"keine Verzögerung" als<br>Ableseperiode. | GERÄT HINZUFÜGEN                                                                        |
| Stellen Sie als Gerätetyp                                                   |                                                                                         |
| Ihre Änderungen.                                                            | Gerätetyp                                                                               |
| Warten Sie daraufhin 15 Minuten.                                            | Port Name                                                                               |
| Klicken Sie "Hinzufügen".                                                   | Index Name Einheiten Aktiv                                                              |
| Benennen Sie den Port und wählen<br>Sie z B · 12Volts (L1) unter "Index     | 12 Volts (L1) [V] (231.19)     ▼     Spannung (V)     ▼     ▼       ▼     ▼     ▼     ▼ |
| Name" und "Spannung (V)" unter<br>"Einheiten".                              | Port Name                                                                               |
| Fügen Sie weitere Ports hinzu indem                                         | Index Name     Einheiten     Aktiv       1 Power (L1) [W] (0.00)                        |
| Sie auf "Hinzufügen" klicken.                                               |                                                                                         |
|                                                                             | ZURÜCK AKTUALISIEREN HINZUFÜGEN SPEICHERN                                               |

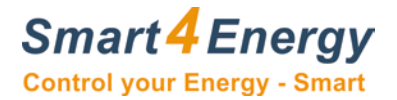

## 6. Elster F96Plus

#### Elster Ultraschallzähler Smart Energy M-Bus Modul CEM100102 F96 Plus Seriennummer: Wired M-Bus SMA 5 elster 24: MB+ Pin 1,3,5: MB+ Pin Name Direction Domain 25: MB-Pin 2,4,6: MB-1, 3,5 MB+ wired M-Bus Input/ Output network 2, 4, 6 MB-Input/ wired M-Bus Output network

## 6.1 Verkabelung mit dem Smart Energy M-Bus Modul

## 6.2 Hinzufügen des Gerätes zu Ihrem Smart Energy Monitor/Datenlogger

Nachfolgend sind die Besonderheiten beim Hinzufügen des Elster F96Plus Ultraschallzählers beschrieben.

| Geben Sie                                                      | die                     | 🎠 Geräte                                                                                                    |                                                                        |
|----------------------------------------------------------------|-------------------------|----------------------------------------------------------------------------------------------------|------------------------------------------------------------------------|
| Seriennummer<br>Gerätes ein.<br>Bsp.: 53123763.                | des                     | Gerät hinzufügen<br>Gerätetreiber Kategorie<br>M-Bus                                                                                                    | Nehmen Sie die nötigen Einstellungen vor um ein<br>Gerät hinzuzufügen. |
| Wählen Sie '<br>Stunde" oder<br>Verzögerung"<br>Ableseperiode. | "4 pro<br>"keine<br>als | Gerätetreiber Name<br>Generic Device   Port<br>1(M-Bus)  Adressraum manuell eingeben<br>AUS  AN<br>Serienummer<br>00108032  4 pro Stunde  CGERÄT HINZUFÜGEN |                                                                        |

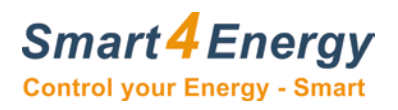

| Stellen Sie als                                                                              | •                                                                                                    |
|----------------------------------------------------------------------------------------------|----------------------------------------------------------------------------------------------------|
| "Flüssigkeitszähler" ein,<br>speichern Sie Ihre<br>Änderungen.                               | Gerätetyp<br>Flüssigkeitszähler                                                                                                    |
| Warten Sie daraufhin<br>15 Minuten.                                                          | Port Name Vol                                                                                                    |
| Klicken Sie<br>"Hinzufügen".                                                                 | 4 Volume [m^3]     Volumen (m <sup>3</sup> )     Image: Constraint of the second second se                         |
| Benennen Sie den Port<br>und wählen Sie z.B.:<br>"4Volume" unter "Index<br>Name" und "Volume | Port Name<br>Flow<br>Index Name Einheiten Aktiv                                                                                                    |
| (m <sup>3</sup> )" unter "Einheiten".<br>Fügen Sie weitere Ports<br>hinzu indem Sie auf      | 6 Volume flow [m^3/h] Volumendurchfluss (n Volumendurchfluss (n Volumend |
| "Hinzufügen" klicken.                                                                        | Port Name<br>Temp 1<br>Index Name Einheiten Aktiv                                                                                                    |
|                                                                                              | 7 Flow temperature [Degree C] •     Temperatur (°C) •     •       •     •     •                                                                                                    |

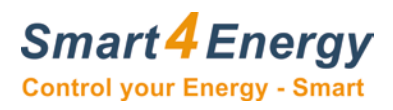

## 7. Elvaco M-BUS Splitter

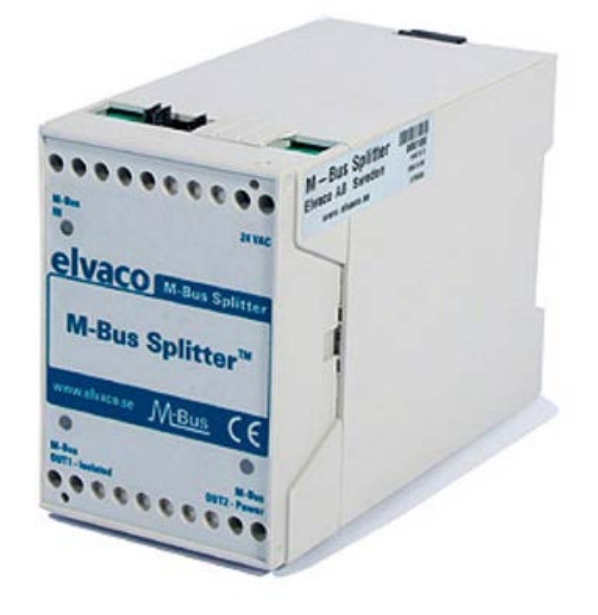

## Technische Daten

| Abmessungen (mm):                      | 75x55x110                                                 |
|----------------------------------------|-----------------------------------------------------------|
| Gewicht (g):                           | 100                                                       |
| M-Bus Anschluss:                       | Schraubklemmen                                            |
| Anschliessbare Zähler:                 | 1-4 Stück                                                 |
| Suchbereich:                           | 0-250 (Primäradresse)                                     |
| Auslese Intervall:                     | 1 Minute, 5 Minuten, 30 Minuten oder 12 Stunden           |
| Baudrate (bit/sek):                    | 300, 2400                                                 |
| Norm:                                  | EN 13757 (unterstützt REQ_UD2, SND_NKE)                   |
| Montage:                               | DIN-Schiene oder Wand                                     |
| Spannungsversorgung über M-Bus OUT2-Po | ower                                                      |
| Typ. Strom:                            | < 2T (3 mA) / M-Bus Master - keine Zähler angeschlossen   |
| Max. Strom:                            | < 6T (9 mA) / M-Bus Master - 4 Zähler angeschlossen       |
| Min. Spannung:                         | > 26 VDC                                                  |
| Max. Spannung:                         | < 42 VDC                                                  |
| Max. Stromaufnahme M-Bus IN:           | < 4T (6 mA)                                               |
| Typ. Spannung M-Bus IN:                | 23 VDC                                                    |
| Spannungsversorgung über 24VAC         |                                                           |
| Typ. Strom OUT1 & OUT2:                | < 1T (1.5 mA) / M-Bus Master - keine Zähler angeschlossen |
| Max. Strom OUT1 & OUT2:                | < 1T (1.5 mA) / M-Bus Master - 4 Zähler angeschlossen     |
| Min. Spannung OUT1 & OUT2:             | > 21 VDC                                                  |
| Max. Spannung OUT1 & OUT2:             | < 42 VDC                                                  |
| Max. Stromaufnahme M-Bus IN:           | < 5T (7.5 mA)                                             |
| Tvp. Spannung M-Bus IN:                | 27 VDC                                                    |

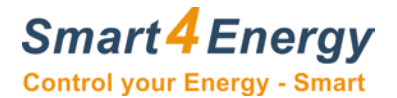

## 7.1 Verkabelung mit dem Smart Energy M-Bus Modul

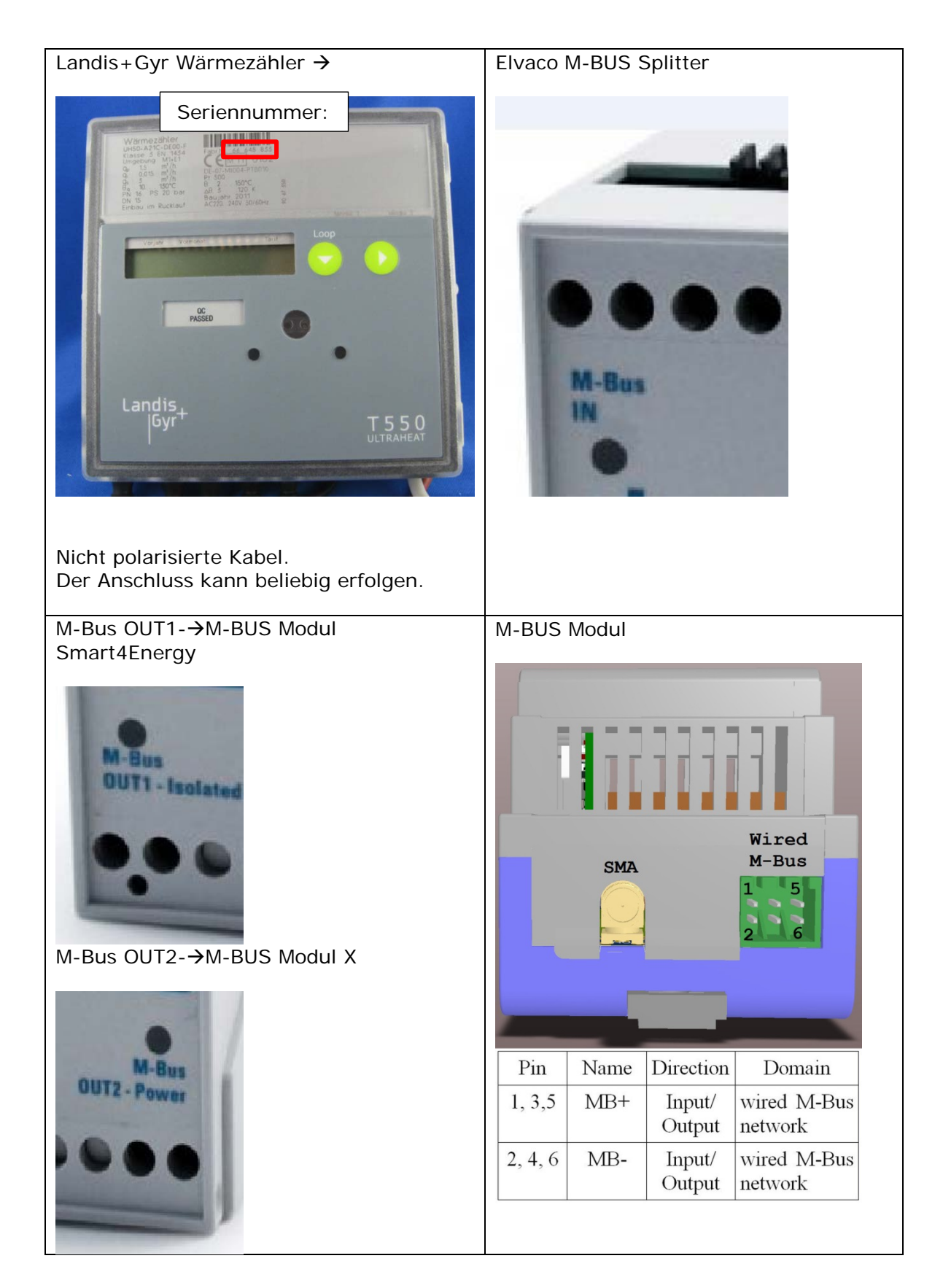

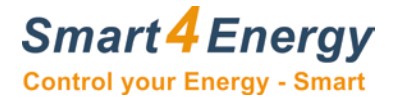

## 7.2 Verkabelung Elvaco M-BUS Splitter

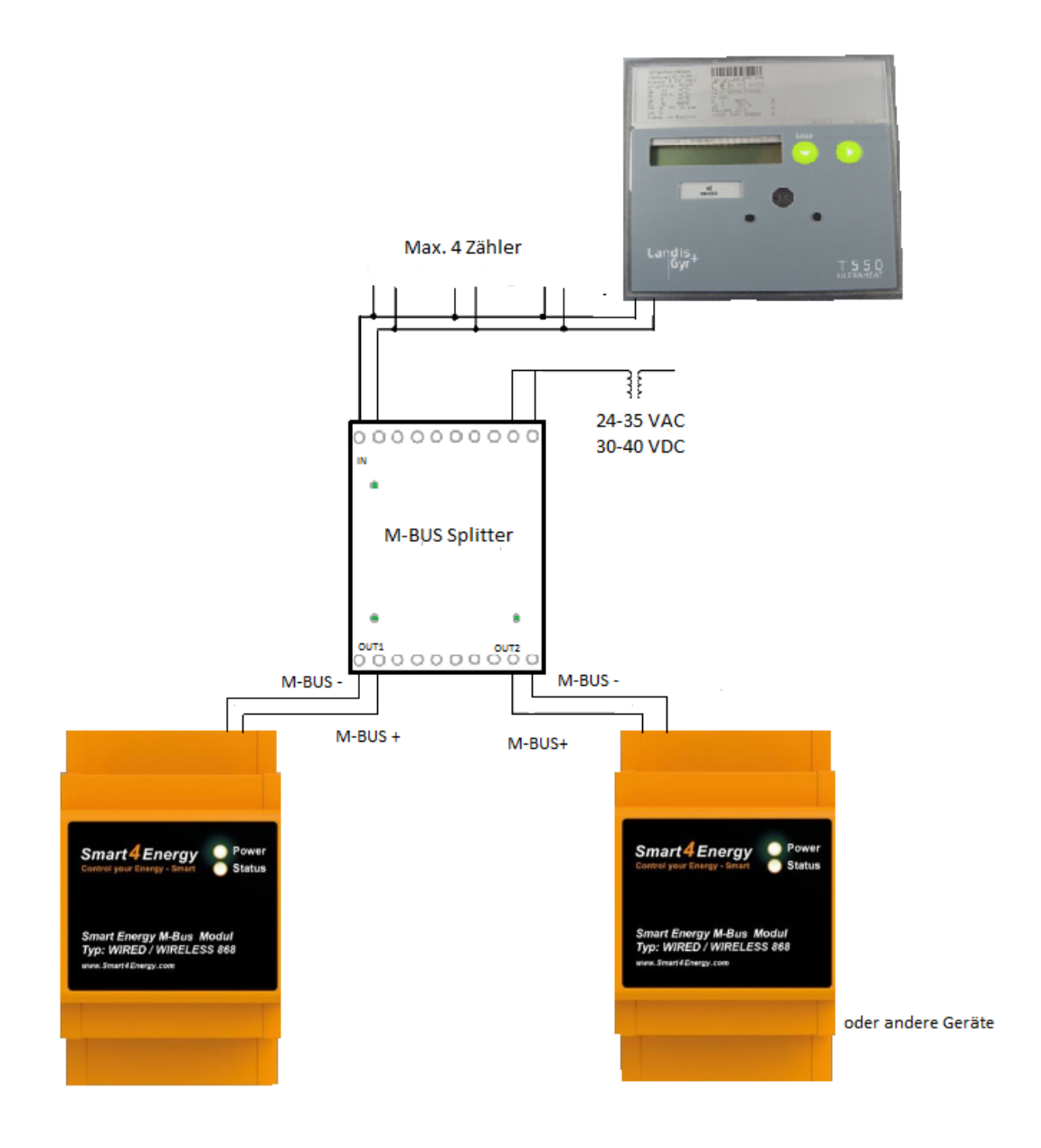

- Die Externe Spannungsversorgung muss nur angeschlossen werden wenn mehr als ein Zähler verwendet wird.
- M-BUS OUT1 u. OUT2 können von zwei unterschiedlichen M-BUS Module; Monitoren; Datenloggern ausgelesen werden.

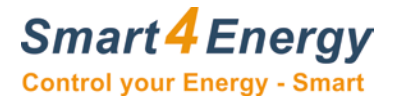

## 7.3 Jumper Stellungen

## Einstellungen

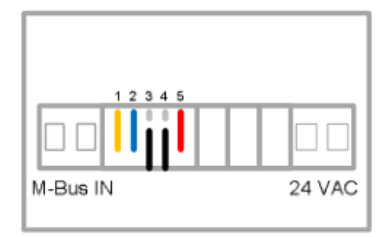

#### Baudrate M-Bus OUT1

Jumper 1, gelb

| Modus      | Beschreibung | Abbildung    |
|------------|--------------|--------------|
| Jumper ein | 2400 baud    | <b>c - 3</b> |
| Jumper aus | 300 baud     | -> •         |

Suchbaudrate M-Bus IN

| Jum | per2 | , blau |
|-----|------|--------|
| oun |      | , blaa |

| Modus      | Beschreibung   | Abbildung |
|------------|----------------|-----------|
| Jumper ein | 2400 baud      | •••       |
| Jumper aus | 300, 2400 baud |           |

## Auslese-Intervall M-Bus IN

| Jumper3 und 4, schwarz |              |           |
|------------------------|--------------|-----------|
| Modus                  | Beschreibung | Abbildung |
| Jumper aus             | 1 Minute     | -••       |
| Jumper aus             |              | -••       |
| Jumper aus             | 5 Minuten    | -••       |
| Jumper ein             |              | ••        |
| Jumper ein             | 30 Minuten   | ••        |
| Jumper aus             |              | -••       |
| Jumper ein             | 12 Stunden   | •••       |
| Jumper ein             |              | ••        |

#### Baudrate OUT2

| Jumper5, ro | ot |
|-------------|----|
|-------------|----|

| Modus      | Beschreibung | Abbildung |
|------------|--------------|-----------|
| Jumper ein | 2400 baud    | ⊷         |
| Jumper aus | 300 baud     |           |

• Um die M-BUS IN, M-BUS OUT1 und M-BUS OUT2 einzurichten muss man entsprechende Jumper rausziehen und wieder reinstecken.

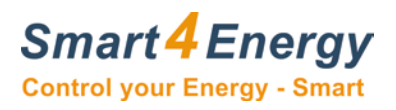

## 7.4 LED Anzeige

M-BUS IN

| Mode                                 | Description                 | Visual |
|--------------------------------------|-----------------------------|--------|
| 4 x kurzes<br>Blinken alle 3<br>Sek. | Neustart/<br>Aufladen       |        |
| Kurzes Blinken<br>jede Sek.          | Auslesung                   |        |
| Aus                                  | KeineZähler /<br>Fehler Bus | ()     |
| 1 x Blinken alle<br>12 Sek.          | 1 gefundener<br>Zähler      | )      |
| 2 x Blinken alle<br>12 Sek.          | 2 gefundene<br>Zähler       |        |
| 3 x Blinken alle<br>12 Sek.          | 3 gefundene<br>Zähler       |        |
| 4 x Blinken alle<br>12 Sek.          | 4 gefundene<br>Zähler       |        |

#### M-BUS OUT1 u.OUT2

| Mode                                 | Description                                                            | Visual |
|--------------------------------------|------------------------------------------------------------------------|--------|
| 4 x kurzes<br>Blinken alle 3<br>Sek. | Neustart/<br>Aufladen                                                  |        |
| Aus                                  | Fehler Bus                                                             | ()     |
| 1 x Blinken alle<br>12 Sek.          | Normalbetrieb                                                          |        |
| 2 x Blinken alle<br>12 Sek.          | Wähhrend der<br>letzten Minute<br>fand eine<br>Kommuni-kation<br>statt |        |

![](_page_19_Picture_0.jpeg)

## 8. Landis+Gyr T550 Ultraheat

#### Landis+Gyr Wärmezähler Smart Energy M-Bus Modul Seriennummer: Wired M-Bus SMA OC PASSEE 5 T 5 5 0 Pin Name Direction Domain 1, 3,5 MB+ wired M-Bus Input/ Nicht polarisierte Kabel. Output network Der Anschluss kann beliebig erfolgen. wired M-Bus 2, 4, 6 MB-Input/ Output network

## 8.1 Verkabelung mit dem Smart Energy M-Bus Modul

## 8.2 Hinzufügen des Gerätes zu Ihrem Smart Energy Monitor/Datenlogger

Nachfolgend sind die Besonderheiten beim Hinzufügen des Landis+Gyr T550 Ultraheat Wärmezählers beschrieben.

![](_page_19_Figure_6.jpeg)

![](_page_20_Picture_0.jpeg)

| Stellen Sie als Gerätetyp<br>"Flüssigkeitszähler" ein, speichern<br>Sie Ihre Änderungen. |                                                                                                    |
|------------------------------------------------------------------------------------------|----------------------------------------------------------------------------------------------------|
| Warten Sie daraufhin 15 Minuten.                                                         | Port Name                                                                                                    |
| Klicken Sie "Hinzufügen".                                                                | Vol<br>Index Name Einheiten Aktiv                                                                                                    |
| Benennen Sie den Port und wählen<br>Sie z.B.: "4Volume" unter "Index                     | [ 4 Volume [m^3] ▼ (Volumen (m <sup>3</sup> ) ▼ € )                                                                                                    |
| Name" und "Volume (m <sup>3</sup> )" unter<br>"Einheiten".                               | Port Name S                                                                                                    |
| Fügen Sie weitere Ports hinzu<br>indem Sie auf "Hinzufügen"<br>klickop                   | Index Name     Einheiten     Aktiv       6 Volume flow [m^3/h]     Volumendurchfluss (n*)     Image: State State Stat |
|                                                                                          | Port Name Temp 1                                                                                                    |
|                                                                                          | index Name     Einneiten     Aktiv       7 Flow temporature [Degree C]▼     Temperatur (*C)     ▼                                                                                                    |

![](_page_21_Picture_0.jpeg)

## 9. Pipersberg G4 RF1 c

Mit Kommunikationsmodul: M-Bus Cyble v2.0

![](_page_21_Picture_3.jpeg)

## 9.1 Verkabelung mit dem Smart Energy M-Bus Modul

![](_page_22_Picture_0.jpeg)

## 9.2 Hinzufügen des Gerätes zu Ihrem Smart Energy Monitor/Datenlogger

Nachfolgend sind die Besonderheiten beim Hinzufügen des Pipersberg G4 RF1 c Gaszählers beschrieben.

| Geben Sie die Seriennummer     | *∕∗ Geräte                                        |
|--------------------------------|---------------------------------------------------|
| des Gerätes ein.               | Gerät hinzufügen                                  |
| Bsp.: 14017971.                |                                                   |
|                                | Gerätetreiber Kategorie Gerät hinzuzufügen.       |
| Wählen Sie "4 pro Stunde"      | M-Bus                                             |
| oder "keine Verzogerung" als   | Gerätetreiher Name                                |
| Ableseperiode.                 | Generic Device                                    |
|                                | Port                                              |
|                                | 1(M-Bus)                                          |
|                                |                                                   |
|                                |                                                   |
|                                |                                                   |
|                                | Serienummer                                       |
|                                |                                                   |
|                                | 4 pro Stunde                                      |
|                                |                                                   |
|                                | GERAT HINZUFUGEN                                  |
| Stellen Sie als Gerätetyp      |                                                   |
| "Gaszähler" ein, speichern Sie |                                                   |
| Ihre Änderung.                 |                                                   |
|                                | Gaszáhler                                         |
| Warten Sie daraufhin 15        |                                                   |
| Minuten.                       | Port Name                                         |
|                                | Gas                                               |
| Klicken Sie "Hinzufügen".      | Index Name Einheiten Aktiv                        |
|                                | 4 Volume [m^3] (758.01) Volumen (m³) Volumen (m³) |
| Benennen Sie den Port und      | ▼ <b>▼</b>                                        |
| wanien Sie Z.B.: "4Volume"     |                                                   |
| unter muex warne und           |                                                   |
| "Volumo (m3)" untor            |                                                   |

![](_page_23_Picture_0.jpeg)

## 10. Sensus Wasserzähler

Mit Kommunikationsmodul Sensus HRI-B4/8L

![](_page_23_Figure_3.jpeg)

## 10.1 Verkabelung mit dem Smart Energy M-Bus Modul

## 9.2 Hinzufügen des Gerätes zu Ihrem Smart Energy Monitor/Datenlogger

Nachfolgend sind die Besonderheiten beim Hinzufügen des Sensus Wasserzählers beschrieben.

| Geben Sie die Seriennummer des<br>Gerätes ein. Bsp.: 15223067. | Geräte<br>Gerät hinzufügen                                                                 |                                                                        |
|----------------------------------------------------------------|--------------------------------------------------------------------------------------------|------------------------------------------------------------------------|
| Wählen Sie "4 pro Stunde" oder<br>"keine Verzögerung" als      | Geratetreiber Kategorie                                                                    | Nehmen Sie die nötigen Einstellungen vor um ein<br>Gerät hinzuzufügen. |
| Ableseperiode.                                                 | Geratetreiber Name<br>Generic Device   Port  1(M-Bus)  Adressraum manuell eingeben  AUS AN |                                                                        |
|                                                                | Serienummer<br>15223067<br>keine Verzögerung<br>GERÄT HINZUFÜGEN                           |                                                                        |

![](_page_24_Picture_0.jpeg)

| Stellen Sie als Gerätetyp                                | ۲                                                                                                    |
|----------------------------------------------------------|----------------------------------------------------------------------------------------------------|
| "Flüssigkeitszähler" ein, speichern<br>Sie Ibre Änderung |                                                                                                    |
| Sie inre Anderung.                                       | Gerätetyp                                                                                                |
| Warten Sie daraufhin 15 Minuten.                         |                                                                                                    |
| Klicken Sie "Hinzufügen".                                | Port Name Vasserverbrauch                                                                                |
|                                                          | Index Name Einheiten Aktiv                                                                               |
| Benennen Sie den Port und                                | 2 Volume (m^3) (101.05)  Volumen (m <sup>3</sup> )  Volumen (m <sup>2</sup> )  Volumen (m <sup>2</sup> ) |
| wählen Sie "2 Volume" unter                              | 2 Volume [m^3] (101.05)                                                                                  |
| unter "Finheiten"                                        |                                                                                                    |
|                                                          | ZURÜCK AKTUALISIEREN HINZUFÜGEN SPEICHERN                                                                |

![](_page_25_Picture_0.jpeg)

## 11. WZG-Technik

## 11.1 Verkabelung mit dem Smart Energy M-Bus Modul

![](_page_25_Picture_3.jpeg)

#### 11.2 Hinzufügen des Gerätes zu Ihrem Smart Energy Monitor/Datenlogger

Nachfolgend sind die Besonderheiten beim Hinzufügen des WZG-Technik Wasserzählers beschrieben.

| Geben Sie die Seriennummer des                                                            | 🏂 Geräte                                |                                                                        |
|-------------------------------------------------------------------------------------------|-----------------------------------------|------------------------------------------------------------------------|
| Gerätes ein. Bsp.: 00082381.<br>Wählen Sie "4 pro Stunde" oder<br>"keine Verzögerung" als | Gerät hinzufügen                        | Nehmen Sie die nötigen Einstellungen vor um ein<br>Gerät hinzuzufügen. |
| Ableseperiode.                                                                            | M-Bus                                   |                                                                        |
|                                                                                           | Gerätetreiber Name<br>Generic Device    |                                                                        |
|                                                                                           | Port<br>1(M-Bus)                        |                                                                        |
|                                                                                           | Adressraum manuell eingeben<br>AUS C AN |                                                                        |
|                                                                                           | Serienummer<br>00108032                 |                                                                        |
|                                                                                           | 4 pro Stunde                            |                                                                        |
|                                                                                           | GERÄT HINZUFÜGEN                        |                                                                        |

![](_page_26_Picture_0.jpeg)

| Stellen Sie als Gerätetyp<br>"Flüssigkeitszähler" ein, speichern<br>Sie Ihre Änderungen.                                           | Gerätetyp<br>Flössigkeitszähler                                                            |
|----------------------------------------------------------------------------------------------------|--------------------------------------------------------------------------------------------|
| Warten Sie daraufhin 15 Minuten.                                                                                                   |                                                                                            |
| Klicken Sie "Hinzufügen".                                                                                                    | Port Name<br>Wasserverbrauch<br>Index Name Einheiten Aktiv                                 |
| Benennen Sie den Port und<br>wählen Sie z.B.: "1Volume" unter<br>"Index Name" und "Volume (m <sup>3</sup> )"<br>unter "Einheiten". | 1 Volume (m^3) Volumen (m <sup>3</sup> ) CO X<br>CURÜCK AKTUALISIEREN HINZUFÜGEN SPEICHERN |

![](_page_27_Picture_0.jpeg)

## 12. Notizen

![](_page_28_Picture_0.jpeg)

ProSolarTec GmbHPhone:+49 (0) 24 84 / 918 292Trierer Straße 53aWeb:www.smart4energy.com53894 Mechernich / GermanyE-Mail:info@smart4energy.com